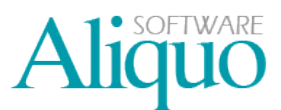

Se puede definir una certificación como aquel documento que, determina una relación valorada de la ejecución de la obra con arreglo a los precios del presupuesto. La certificación debe indicar el importe a facturar, y para poder realizar la certificación dicho presupuesto debe encontrarse en la situación de aceptado:

| © 1     | impresa d              | le prueb  | as (Co   | nexión:   | pruebas ir   | npresión) · <i>l</i> | Aliquo Softwa  | re • - [ | Ofertas a Clie    | ntes]                |            |            |
|---------|------------------------|-----------|----------|-----------|--------------|----------------------|----------------|----------|-------------------|----------------------|------------|------------|
|         | Principal              | Manteni   | miento c | le tablas | Herramient   | as Configura         | ición Ventanas | ?        |                   |                      |            | _ 8 ×      |
| F       | Principal 🕖            | Ofertas   | a Clier  | ntes      |              |                      |                |          |                   |                      |            | ₹ ×        |
| Ofe     | rtas a Clie            | ntes: Ace | eptados  | s (1      | 01)          |                      |                |          |                   |                      |            |            |
| : C     | ) [ 🖱 🖻                | 0   0     | 5   👧    | 🔍   🕻     | 🗦 Filtro 👻 📘 | 🎅 📑 Ira 🔻            | 🔊 Imprimir 🕞   | 🞑   4    | ら Clasificación 🕤 | • 🕴 🥖 Acciones 👻 📄   | 📄 Entregar | Certificar |
|         | N <sup>®</sup> Presupu | iesto     | Serie    | Versión   | Fecha        | Descripción          |                |          | Cod.Cliente       | Cliente              |            | <u>^</u>   |
|         |                        |           |          |           |              |                      |                |          |                   |                      |            | -          |
|         |                        | 7801      | 1        | 0         | 10/07/2008   | 1                    |                |          | CD                | Cliente Demostración |            |            |
| 0       |                        | 1912      | 1        | 0         | 27/02/2009   | 1                    |                |          | ******            | CLIENTE DE PRUEBA    |            |            |
| $\odot$ |                        | 1911      | 1        | 0         | 27/02/2009   | 1                    |                |          | ******            | CLIENTE DE PRUEBA    |            | ×          |
| <       |                        |           |          |           |              |                      |                |          |                   |                      |            | >          |
|         |                        |           |          |           |              |                      |                |          |                   |                      |            |            |
| ₹4      | Aceptados              |           |          |           |              |                      |                |          |                   |                      |            |            |

#### PRIMERA CERTIFICACIÓN

Una vez que el presupuesto este aceptado para hacer la primera certificación, desde la lista de presupuesto de clientes aceptados, pulsaremos sobre el botón certificar y se nos mostrará la pantalla siguiente:

| 🛃 Certifica                                                               | ciones - Creando                                                                                           |                        |            |                  |               |                       |          | [                              |      |  |  |
|---------------------------------------------------------------------------|----------------------------------------------------------------------------------------------------|------------------------|------------|------------------|---------------|-----------------------|----------|--------------------------------|------|--|--|
|                                                                           |                                                                                                    |                        | С          | ertificaciones - | Creando       |                       |          |                                |      |  |  |
| 🧈 Aceptar 🔀 Cancelar \mid 🗐   🕺 Asist. Artíc. 👻 🥵   🔒 Incluir presupuesto |                                                                                                    |                        |            |                  |               |                       |          |                                |      |  |  |
| Principal Di                                                              | Principal Dirección Entrega Facturación Obras Portes Intrastat Agentes Comerciales Observaciones           |                        |            |                  |               |                       |          |                                |      |  |  |
| Cod. Cliente: www.www.mp Cl IFNTE DF PRI IFRA                             |                                                                                                    |                        |            |                  |               |                       |          |                                |      |  |  |
| Fecha                                                                     | 02/03/2009                                                                                                 | S/Beferencia:          |            | Serie            | 1 🔊           | Serie Principal       |          |                                |      |  |  |
| Fecha.                                                                    | 0270372003 🧫                                                                                               |                        |            | Jene.            |               | Selle Filhcipar       |          |                                |      |  |  |
| Descripción                                                               |                                                                                                    |                        |            |                  |               |                       |          |                                |      |  |  |
|                                                                           |                                                                                                    |                        |            |                  | 📃 Plantilla   | Borrador              |          |                                |      |  |  |
| Línea                                                                     | Código                                                                                                    | Artículo               | Ud. Física | Ud. Pto. U       | Id. Fact.   F | recio Unitario   Dto. | Importe  | % Certi   Fecha Entrega        | R.E. |  |  |
| 1 Articulo                                                                | 01-0000582-07                                                                                              | CELOSIA 582 mm. BLAN   | CO         | 100,00           | 50,00         | 0,100 0               | 5,000    | 50,00 27/2 <mark>/2009</mark>  | 4,00 |  |  |
| 2 Articulo                                                                | 01-0000669-07                                                                                              | CELOSIA 669 mm. BLAN   | CO         | 1,00             | 0,50          | 5000,000 0            | 2500,000 | 50,00 27/2 <mark>/2009</mark>  | 4,00 |  |  |
| 3 Articulo                                                                | 01-0000931-01                                                                                              | CELOSIA 932 mm. PLATA  | A          | 500,00           | 250,00        | 30,420 0              | 7605,000 | 50,00 27/2/2009                | 4,00 |  |  |
| 4 Articulo                                                                | 01-0001107-01                                                                                              | CELOSIA 1107 mm. PLAT  | A          | 150,00           | 75,00         | 35,454 0              | 2659,050 | 50,00 27/2 <mark>/</mark> 2009 | 4,00 |  |  |
| 5 Articulo                                                                | 03-0000010-07                                                                                              | POMO L-28 PASO-CONDENA | BLANCO     | 500,00           | 250,00        | 12,190 0              | 3047,500 | 50,00 27/2/2009                | 4,00 |  |  |
| *                                                                         |                                                                                                    |                        |            |                  |               |                       |          |                                |      |  |  |
| < Totales                                                                 | Totales                                                                                                    |                        |            |                  |               |                       |          |                                |      |  |  |
| Importe Brute                                                             | Importe Bruto: Importe Descuento: Portes y Otros: Base Imponible: Imp. Cuota IVA: Imp. Rec. Equiv.: Total: |                        |            |                  |               |                       |          |                                |      |  |  |
| 15                                                                        | 15.816,55 316,33 0,00 15.500,22 2.480,04 620,01 <b>18.600,27</b> ±                                         |                        |            |                  |               |                       |          |                                |      |  |  |
| ٠                                                                         |                                                                                                    |                        |            |                  |               |                       |          |                                |      |  |  |

La certificación muestra la información presupuestada, debiendo indicar el porcentaje certificado por cada línea o indicando la cantidad (Ud.Fact) y que automáticamente se calcule el porcentaje de la certificación.

### INCLUIR UN PRESUPUESTO

Si tuviésemos que vincular a esta certificación otro presupuesto pulsaremos sobre la opción **la Incluir presupuesto** y se mostrará la siguiente pantalla:

|   | Presupuesto    | s aceptad      | os no certi | ficados    |            |        |                   | × |
|---|----------------|----------------|-------------|------------|------------|--------|-------------------|---|
|   | 🕞   🔯   🔍 (    | 🤿 <b>-</b> 🔀 I | a 🔊 🗌       |            |            |        |                   |   |
|   | Presupuesto Nº | Seire Pto      | Ver. Pto.   | Fecha Pto. | ▼ TextoRef | Código | Nombre            |   |
|   |                |                |             |            |            |        |                   |   |
|   | 1912           | 1              | 0           | 27/02/2009 |            | *****  | CLIENTE DE PRUEBA |   |
|   |                |                |             |            |            |        |                   |   |
| L | <              |                |             |            |            |        |                   | > |

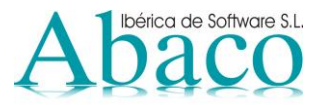

En ella se muestran, aquellos presupuestos aceptados pero aun no certificados de ese cliente. Para incluir dicho presupuesto a la certificación haremos doble clic sobre la línea, con lo cual la información que teníamos en ese presupuesto se cargara automáticamente a la certificación, debiendo indicar posteriormente el porcentaje a certificar:

| Empresa de prue                                                                                           | Empresa de pruebas (Conexión: pruebas impresión) · Aliquo Software · - [Certificaciones - Creando] |                         |                |                   |             |                      |           |                       |        |  |  |  |  |  |
|----------------------------------------------------------------------------------------------------|----------------------------------------------------------------------------------------------------|-------------------------|----------------|-------------------|-------------|----------------------|-----------|-----------------------|--------|--|--|--|--|--|
| 🖳 Principal Manten                                                                                        | miento de tablas 🛛 Herramient                                                                      | as Configuración Ve     | ntanas ?       |                   |             |                      |           |                       | _ 8 ×  |  |  |  |  |  |
| Principal Certific                                                                                        | aciones - Creando Ofer                                                                             | as a Clientes           |                |                   |             |                      |           |                       | ₹ X    |  |  |  |  |  |
|                                                                                                    |                                                                                                    |                         | Certifi        | caciones - Crea   | ndo         |                      |           |                       |        |  |  |  |  |  |
| 🧈 Aceptar 🔀 Cancelar                                                                                      | 🗌 🛜 🛛 🥯 Asist, Artíc, 👻 💆                                                                          | 🔓 📄 Incluir presupuesto | )              |                   |             |                      |           |                       |        |  |  |  |  |  |
| Principal Dirección Entranal Facturación Obras Portes Intractat Agentes Comerciales Observaciones         |                                                                                                    |                         |                |                   |             |                      |           |                       |        |  |  |  |  |  |
| Principar Dirección Entrega Facturación Ubras Portes Intrastat Agentes Comerciales Ubservaciones          |                                                                                                    |                         |                |                   |             |                      |           |                       |        |  |  |  |  |  |
| Cod. Cliente: 000000000000000000000000000000000000                                                        |                                                                                                    |                         |                |                   |             |                      |           |                       |        |  |  |  |  |  |
| Fecha: 02/0                                                                                               | Fecha: 02/03/2009 🗊 S/Referencia: Serie: 1 🔞 Serie Principal                                       |                         |                |                   |             |                      |           |                       |        |  |  |  |  |  |
| Descripción:                                                                                              |                                                                                                    |                         |                |                   |             | •                    |           |                       |        |  |  |  |  |  |
| Descripcion.                                                                                              |                                                                                                    |                         |                |                   | _           | _                    |           |                       |        |  |  |  |  |  |
|                                                                                                    |                                                                                                    |                         |                |                   | 📃 Plantilla | a 📃 Borrador         |           |                       |        |  |  |  |  |  |
| Línea Código                                                                                              | Artículo                                                                                           |                         | Ud. Física I U | ld. Pto. – Ud. Fa | ict. I F    | Precio Unitario Dto. | Importe   | % Certi Fecha Entrega | B.E. 🔺 |  |  |  |  |  |
| 1 Articulo 01-0000                                                                                        | 82-07 CELOSIA 582 mm.                                                                              | BLANCO                  |                | 100,00            | 50,00       | 0,100 0              | 5,000     | 50,00 27/2/2009       | 4,     |  |  |  |  |  |
| 2 Articulo 01-0000                                                                                        | 69-07 CELOSIA 669 mm.                                                                              | BLANCO                  |                | 1,00              | 0,50        | 5000,000 0           | 2500,000  | 50,00 27/2/2009       | 4,     |  |  |  |  |  |
| 3 Articulo 01-0000                                                                                        | 31-01 CELOSIA 932 mm.                                                                              | PLATA                   |                | 500,00            | 250,00      | 30,420 0             | 7605,000  | 50,00 27/2/2009       | 4,     |  |  |  |  |  |
| 4 Articulo 01-0001                                                                                        | 07-01 CELOSIA 1107 mm.                                                                             | PLATA                   |                | 150,00            | 75,00       | 35,454 0             | 2659,050  | 50,00 27/2/2009       | 4,     |  |  |  |  |  |
| 5 Articulo 03-0000                                                                                        | 10-07 POMO L-28 PASO-                                                                              | CONDENA BLANCO          |                | 500,00            | 250,00      | 12,190 0             | 3047,500  | 50.00 27/2/2009       | 4, =   |  |  |  |  |  |
| 6 Articulo 04-0000                                                                                        | 10-00 KIT SERIE 400                                                                                |                         |                | 500,00            | 500,00      | 0,389 0              | 194,500   | 100,00 27/2/2009      | 4,     |  |  |  |  |  |
| 7 Articulo 04-0000                                                                                        | 05-00 KIT SERIE 200 EUR                                                                            | RO.                     |                | 150,00            | 150,00      | 0,510 0              | 76,500    | 100,00 27/2/2009      | 4,     |  |  |  |  |  |
| 8 Articulo 04-0000                                                                                        | 09-00 KIT SERIE 800                                                                                |                         |                | 800,00            | 800,00      | 1,240 0              | 992,000   | 100,00 27/2/2009      | 4,     |  |  |  |  |  |
| 9 Articulo 01-0000                                                                                        | 32-01 CELOSIA 932 mm.                                                                              | PLATA                   |                | 500,00            | 500,00      | 20,000 0             | 10000,000 | 100,00 27/2/2009      | 4,     |  |  |  |  |  |
| 10 Articulo 01-0000                                                                                       | 94-01 CELOSIA 494 mm.                                                                              | PLATA                   |                | 500,00            | 500,00      | 10,000 0             | 5000,000  | 27/2/2009             | 4, 🛩   |  |  |  |  |  |
| <                                                                                                    |                                                                                                    |                         |                |                   |             |                      |           |                       |        |  |  |  |  |  |
| Totales                                                                                                   | mporte Descuento: Portes u (                                                                       | )tros: Base Imponib     | le: Imp Cu     | iota IVA: Imp. 1  | Bec Equivi  | Total                |           |                       |        |  |  |  |  |  |
| Importe processioneres, portes y proces, plase importance, imp. Loborat Mar. Imp. Ref. Equil VI. I Didat. |                                                                                                    |                         |                |                   |             |                      |           |                       |        |  |  |  |  |  |
| <u>32.073,33</u> 641,33 0,00 31.437,36 3.030,07 1.257,52 37.723,39 ±                                      |                                                                                                    |                         |                |                   |             |                      |           |                       |        |  |  |  |  |  |
| i) Recopilando informac                                                                                   | ón                                                                                                 |                         |                |                   |             |                      |           |                       |        |  |  |  |  |  |

Una vez indicados los porcentaje (o importes) a certificar pulsaremos sobre el botón aceptar.

### SEGUNDA O POSTERIORES CERTIFICACIONES

Para realizar la siguiente certificación iremos al menú de "Ventas y Facturación"/Presupuestos Aceptados, seleccionaremos el presupuesto correspondiente y pulsaremos sobre el botón certificar, nos aparecerá la pantalla siguiente:

| 🛇 Empresa de pruebas (Conexión: pruebas impresión) · Aliquo Software · - [Certificaciones - Creando]       |                        |                         |                      |          |                       |        |  |  |  |  |  |  |
|----------------------------------------------------------------------------------------------------|------------------------|-------------------------|----------------------|----------|-----------------------|--------|--|--|--|--|--|--|
| 🖳 Principal Mantenimiento de tablas Herramientas Cor                                                       | ifiguración Ventanas ? |                         |                      |          |                       | _ 8 ×  |  |  |  |  |  |  |
| Principal Certificaciones - Creando Ofertas a Clier                                                        | ites                   |                         |                      |          |                       | ₹ X    |  |  |  |  |  |  |
|                                                                                                    | Ce                     | ertificaciones - Creand | 0                    |          |                       |        |  |  |  |  |  |  |
| 🧈 Aceptar 😿 Cancelar 📳 😪 Asist. Artíc. 👻 🥵 🔒 Induir presupuesto                                            |                        |                         |                      |          |                       |        |  |  |  |  |  |  |
|                                                                                                    |                        |                         |                      |          |                       |        |  |  |  |  |  |  |
| Principal Dirección Entrega Facturación Obras Portes Intrastat Agentes Comerciales Observaciones           |                        |                         |                      |          |                       |        |  |  |  |  |  |  |
| Cod. Cliente: 000000000 CLIENTE DE PRUEBA Número: Nº Certific:                                             |                        |                         |                      |          |                       |        |  |  |  |  |  |  |
| Fecha: 02/03/2009 🚮 S/Referencia:                                                                          |                        | Serie: 1                | Serie Principal      |          |                       |        |  |  |  |  |  |  |
| Deseriesión                                                                                                |                        |                         |                      |          |                       |        |  |  |  |  |  |  |
| Descripcion:                                                                                               |                        |                         |                      |          |                       |        |  |  |  |  |  |  |
|                                                                                                    |                        |                         | Plantilla 📃 Borrador |          |                       |        |  |  |  |  |  |  |
| Línea Código Artículo                                                                                      | Ud. Física             | Ud. Pto. Ud. Fact.      | Precio Unitario Dto. | Importe  | % Certi Fecha Entrega | B.E.   |  |  |  |  |  |  |
| 1 Articulo 01-0000582-07 CELOSIA 582 mm. BLA                                                               | NCO                    | 100,00                  | 50,00 0,100 0        | 5,000    | 50,00 27/2/2009       | 4,00   |  |  |  |  |  |  |
| 2 Articulo 01-0000669-07 CELOSIA 669 mm. BLA                                                               | NCO                    | 1,00                    | 0,50 5000,000 0      | 2500,000 | 50,00 27/2/2009       | 4,00   |  |  |  |  |  |  |
| 3 Articulo 01-0000931-01 CELOSIA 932 mm. PLA                                                               | TA                     | 500,00 2                | 50,00 30,420 0       | 7605,000 | 50,00 27/2/2009       | 4,00   |  |  |  |  |  |  |
| 4 Articulo 01-0001107-01 CELOSIA 1107 mm. PL4                                                              | ATA                    | 150,00                  | 75,00 35,454 0       | 2659,050 | 50,00 27/2/2009       | 4,00   |  |  |  |  |  |  |
| 5 Articulo 03-0000010-07 POMO L-28 PASO-CONDEN/                                                            | A BLANCO               | 500,00 2                | 50,00 12,190 0       | 3047,500 | 50,00 27/2/2009       | 4,00   |  |  |  |  |  |  |
| 6 Articulo 04-0000010-00 KIT SERIE 400                                                                     |                        | 500,00 2                | 50,00 0,389 0        | 97,250   | 50,00 27/2/2009       | 4,00   |  |  |  |  |  |  |
| 7 Articulo 04-0000005-00 KIT SERIE 200 EURO.                                                               |                        | 150,00                  | 75,00 0,510 0        | 38,250   | 50,00 27/2/2009       | 4,00   |  |  |  |  |  |  |
| 8 Articulo 04-0000009-00 KIT SERIE 800                                                                     |                        | 800,00 4                | 00,00 1,240 0        | 496,000  | 50,00 27/2/2009       | 4,00   |  |  |  |  |  |  |
| 9 Articulo 01-0000932-01 CELOSIA 932 mm. PLA                                                               | TA                     | 500,00 2                | 50,00 20,000 0       | 5000,000 | 50,00 27/2/2009       | 4,00 🧮 |  |  |  |  |  |  |
| 10 Articulo 01-0000494-01 CELOSIA 494 mm. PLATA 500.00 250.00 10,000 0 2500,000 50,00 27/2/2009 4,00 マ     |                        |                         |                      |          |                       |        |  |  |  |  |  |  |
| C Totales                                                                                                  |                        |                         |                      |          |                       |        |  |  |  |  |  |  |
| Importe Bruto: Importe Descuento: Portes y Otros: Base Imponible: Imp. Cuota IVA: Imp. Rec. Equiv.: Total: |                        |                         |                      |          |                       |        |  |  |  |  |  |  |
| 23.948,05 478,96 0,0                                                                                       | 0 23.469,09            | 3.755,05                | 938,76 28.162,90     | ±        |                       |        |  |  |  |  |  |  |
| (i)                                                                                                    |                        |                         |                      |          |                       |        |  |  |  |  |  |  |

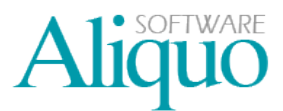

Nos aparecerá una certificación con la misma información que la anterior, donde debemos indicar el porcentaje a certificar (o la cantidad) y pulsaremos sobre el botón Aceptar.

### FACTURACIÓN DE CERTIFICACIONES

Pulsar la opción "Ventas y Facturación/Gestionar Facturas", le aparecerá el siguiente asistente:

| 🥙 Asistente de                       | facturación de cl                             | ientes      |             |                  |           |                    |
|--------------------------------------|-----------------------------------------------|-------------|-------------|------------------|-----------|--------------------|
| Clientes de fac<br>Indique el client | <b>turación</b><br>e o el criterio de selecci | ón de clier | ntes que de | esea factura     | r.        | Ç                  |
| Cliente:<br>Criterio de selec        | xxxxxxxxx<br>ción:                            | <b>D</b>    | JENTE DE    | PRUEBA           |           |                    |
|                                      |                                               |             |             |                  |           |                    |
|                                      |                                               |             | G           | <u>A</u> nterior | Siguiente | X <u>C</u> ancelar |

En esta pantalla filtrará los documentos que desee facturar. Si no selecciona nada y pulsa siguiente se mostrarán todos los documentos pendientes de facturar y si filtra por cualquiera de los campos que se le ofrecen obtendrá los documentos que cumplan la condición seleccionada.

| 🥙 Asistente de fa                                                                                                | acturación de clie | entes                   |                   |                             |                  |  |  |  |  |  |
|----------------------------------------------------------------------------------------------------|--------------------|-------------------------|-------------------|-----------------------------|------------------|--|--|--|--|--|
| Albaranes de facturación<br>Se pueden especificar diferentes criterios de selección de los albaranes a facturar. |                    |                         |                   |                             |                  |  |  |  |  |  |
| Desde alb./doc.:                                                                                                 |                    |                         | Hasta alb./doc.:  |                             |                  |  |  |  |  |  |
| Desde fecha:                                                                                                    | 02/03/2009         | <b>5</b>                | Hasta fecha:      | 02/03/2009                  |                  |  |  |  |  |  |
| Tipos de albarán:                                                                                                | Cargos y Abonos    | *                       | Documentos:       | Albaranes y Certificaciones | ~                |  |  |  |  |  |
| Serie:                                                                                                    |                    | $\overline{\mathbf{b}}$ |                   |                             |                  |  |  |  |  |  |
| Medio de pago:                                                                                                   |                    | D                       |                   |                             |                  |  |  |  |  |  |
|                                                                                                    |                    |                         | G <u>A</u> nteric | or 📀 <u>Sig</u> uiente 🔀    | <u>C</u> ancelar |  |  |  |  |  |

Tras seleccionar los filtros que desee pulse "Siguiente" para pasar a la siguiente pantalla.

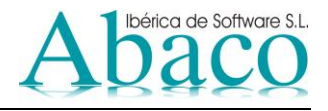

| ኛ Asistente de facturación de clientes                                                                     |                    |
|----------------------------------------------------------------------------------------------------|--------------------|
| Filtro de albaranes<br>Se puede especificar un criterio de selección avanzado de los albaranes a facturar. | Ş                  |
| Criterio de selección                                                                                      |                    |
| S Anterior                                                                                                 | 🐓 <u>C</u> ancelar |

Utilice esta ventana si necesita filtrar de forma más precisa los documentos que desee incluir en la factura. A continuación pulse "Finalizar" para que la aplicación localice los documentos que cumplan las condiciones especificadas.

| 📳 Factu     | 🖺 Facturación de clientes                   |               |                 |            |                  |               |             |         |            |       |           |               |              |               |               |          |
|-------------|---------------------------------------------|---------------|-----------------|------------|------------------|---------------|-------------|---------|------------|-------|-----------|---------------|--------------|---------------|---------------|----------|
| 📑 Factura   | ar 🛛 🛃 S                                    | imular   📳    | रः । 🤗 🖌        | e •: •:    | 🍰   🎉 🦳          |               |             |         |            |       |           |               |              |               |               |          |
| Fecha:      | 02/                                         | 03/2009       | 3               |            |                  |               |             |         |            |       |           |               |              |               |               |          |
| - Albaranov | Albaranes/Documentos pendientes de facturar |               |                 |            |                  |               |             |         |            |       |           |               |              |               |               |          |
|             | d cliente                                   | Nombre de     | es de l'acturar | Facturar a | Cliente a fact   | Serie A       | lb /Dec     | Entrada | Fecha      | Padic | lo Tipo   | Tto IVA       | Total Nato   | Clasificación | Base Imp      |          |
|             | u. cilente                                  |               |                 | ractulara  | Cliente a lact   | Jelle A       | 1795 1795   | Enueya  | 1 5/6/2009 | Feulo |           | NAC           | - 10tal Neto | Clasificación | . 22 00       | .v.A. F  |
|             |                                             | CLIENTE       |                 |            |                  | 1             | 1833        |         | 1 2/3/2000 | ,     | ^         | NAC           | 28 162 90    |               | 23 469 09     | 3 755 05 |
|             |                                             | CLIENTE       |                 |            |                  | 1             | 1833        |         | 2 2/3/2009 | -     |           | NAC           | 56 325 82    | ,<br>,        | 46 938 18     | 7 510 11 |
|             | 1000000                                     | CEIEITE       | DETHOLDA        |            |                  |               | 1000        |         | 2 2/0/2000 | 1     |           | neo -         | 00.020,02    |               | 40.000,10     | 1.010,11 |
|             |                                             |               |                 |            |                  |               |             |         |            |       |           |               |              |               |               |          |
|             |                                             |               |                 |            |                  |               |             |         |            |       |           |               |              |               |               |          |
|             |                                             |               |                 |            |                  |               |             |         |            |       |           |               |              |               |               |          |
| <           |                                             |               |                 |            |                  |               |             |         |            |       |           |               |              |               |               | >        |
| C Carbona   |                                             |               |                 | -          |                  |               |             |         |            |       |           |               |              |               |               |          |
| Facturas    | Albarar                                     | nes/Documento | os Descripcio   | on         |                  |               |             |         |            |       |           |               |              |               |               |          |
|             | 🗹 Seri                                      | e 🥂 Facti     | ura 🥙 Fe        | cha 🚄 (    | Cod. cliente 🛛 🛔 | lombre de cli | ente        | Tipo    | Tto. IVA   | ι T   | otal Neto | Clasificación | n 🦰 Ref.     | externa 🥣     | Certificación | Serie R  |
| ▶ 1         | <u>~</u>                                    | 1             |                 | ,          | *****            | CLIENTE DE    | PRUEBA      |         | NAC        |       | 28.162,90 |               |              |               |               | 1        |
| 2           | ✓                                           | 1             |                 |            |                  | CLIENTE DE    | PRUEBA      |         | NAC        |       | 28.162,90 |               |              |               |               | 2        |
|             |                                             |               |                 |            |                  |               |             |         |            |       |           |               |              |               |               |          |
|             |                                             |               |                 |            |                  |               |             |         |            |       |           |               |              |               |               |          |
|             |                                             |               |                 |            |                  |               |             |         |            |       |           |               |              |               |               |          |
|             |                                             |               |                 |            |                  |               |             |         |            |       |           |               |              |               |               |          |
|             |                                             |               |                 |            |                  |               |             |         |            |       |           |               |              |               |               |          |
| <           |                                             |               |                 |            |                  |               |             | )       |            |       |           |               |              |               |               | >        |
| - Totales-  |                                             |               |                 |            |                  |               |             |         |            |       |           |               |              |               |               |          |
| Importe B   | Bruto: [                                    | Descuentos:   | Portes y otros: | Base Impo  | onible: I.V.A.:  | Rec. Ec       | quiv.: I.R. | .P.F.:  | Retención: | T     | otal:     |               |              |               |               |          |
| 23.9        | 948,05                                      | 478,96        | 0,0             | 0 23.4     | 69,09 3.755      | ,05 9         | 38,76       | 0,00    | 0,         | 00    | 28.162,9  | 0 <u>+</u>    |              |               |               |          |

Nota: Las líneas de color verde indican que son certificaciones.

A continuación sobre esta ventana realice los siguientes pasos:

- Teclee la fecha de la factura.
- Marque el documento que pertenece a la factura.

Si todo es correcto y quiere finalizar el proceso, puede pulsar sobre el botón "Facturar" situado en la parte superior de la ventana. Si los importes no son correctos, quiere alterar los vencimientos o simplemente

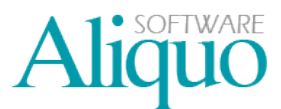

quiere realizar una simulación de como quedaría todo el proceso antes de confirmar, pulse sobre el botón "Simular". (Aparecerá la siguiente ventana):

| 🔡 Simulació   | n de gene                                                                                                    | ración de factura      | s de clientes            |          |          |                  |                     |              |               |             |             |           |          |             |
|---------------|----------------------------------------------------------------------------------------------------|------------------------|--------------------------|----------|----------|------------------|---------------------|--------------|---------------|-------------|-------------|-----------|----------|-------------|
| 📑 Facturar 🛛  | BFacturar [B]   1 <sub>2</sub> 3 <sup>2</sup> → 1 <sup>-4</sup> 3 <sup>2</sup> 1 1 <sup>4</sup> 1 <sup>4</sup> 1 <sup>4</sup> 1 <sup>4</sup> |                        |                          |          |          |                  |                     |              |               |             |             |           |          |             |
| Facturas Alb  | Facturas Albaranes/Documentos Descripción Vencimientos                                                                                       |                        |                          |          |          |                  |                     |              |               |             |             |           |          |             |
| Serie         | Factura                                                                                                    | Fecha Cod. clier       | nte Nombre de cliente    | Tipo T   | to. IVA  | Total Neto       | Clasificación       | Ref. externa | Certificación | Serie Rect. | Fact. Rect. | Base Imp. | I.V.A.   | Rec. Equiv. |
| 1             | 1                                                                                                    | 2/3/2009 xxxxxxxx      | × CLIENTE DE PRUEBA      |          | AC       | 28.162,90        |                     |              |               | 1           |             | 23.469,09 | 3.755,05 | 938,76      |
|               |                                                                                                    |                        |                          |          |          |                  |                     |              |               |             |             |           |          |             |
|               |                                                                                                    |                        |                          |          |          |                  |                     |              |               |             |             |           |          |             |
|               |                                                                                                    |                        |                          |          |          |                  |                     |              |               |             |             |           |          |             |
|               |                                                                                                    |                        |                          |          |          |                  |                     |              |               |             |             |           |          |             |
|               |                                                                                                    |                        |                          |          |          |                  |                     |              |               |             |             |           |          |             |
|               |                                                                                                    |                        |                          |          |          |                  |                     |              |               |             |             |           |          |             |
|               |                                                                                                    |                        |                          |          |          |                  |                     |              |               |             |             |           |          |             |
|               |                                                                                                    |                        |                          |          |          |                  |                     |              |               |             |             |           |          |             |
|               |                                                                                                    |                        |                          |          |          |                  |                     |              |               |             |             |           |          |             |
| Tatalaa       |                                                                                                    |                        |                          |          |          |                  |                     |              | J             |             |             |           |          | 2           |
| I otales      | erales Data                                                                                                    | unimen u Dester Co     | unantes à disionales     |          |          |                  |                     |              |               |             |             |           |          |             |
|               | ciales nete                                                                                                    | enciones y Folles   Co | - Base Imponible e I V A |          | B        | ec. de Equivaler | eia — c Tipo d      | e IVA        |               |             |             |           |          |             |
| Dto Habitu    | at 🗌                                                                                                    | 2 478.96               | 23.469.09 16             | 3,755.   | 15       | 4 93             | 38.76 NAC           | (            | <b>G</b>      |             |             |           |          |             |
| Dio Pronto    | Page:                                                                                                    |                        |                          |          | -        |                  | Nacio               | oal (        |               |             |             |           |          |             |
| Dio. Honio    |                                                                                                    |                        |                          |          |          |                  | N N                 |              |               |             |             |           |          |             |
| Dio. Espec    | ar.                                                                                                    |                        |                          |          |          |                  |                     |              |               |             |             |           |          |             |
| Importe Bruto | Descuen                                                                                                    | itos: Portes y otros:  | Base Imponible: I.V.A.:  | Rec. Equ | iv.: I.B | .P.F.: Rete      | ención: <b>To</b> t | al:          |               |             |             |           |          |             |
| 23.948,0      | )5 47                                                                                                    | 8,96 0,00              | 23.469,09 3.755,0        | 5 93     | 3,76     | 0,00             | 0,00                | 28.162,90    | -             |             |             |           |          |             |

### FACTURAR CERTIFICACIONES SIN DOCUMENTOS

Pulsar la opción "Ventas y Facturación/Gestionar facturas de servicios", aparecerá la siguiente pantalla:

| 📑 Facturación de                                                    | clientes                                                                                                    |
|---------------------------------------------------------------------|----------------------------------------------------------------------------------------------------|
| 🕕 Facturar 🛛 🛃 Simu                                                 | Jar   📆   🤗   🍰   🗟                                                                                                    |
| Fecha: 02/03/<br>General Obras u otro                               | 72009 👩 Serie: 🔯 Factura: Cargo 🗸 Certificación:                                                                                                    |
| Cliente:<br>Termino de pago:<br>Medio de pago:<br>Clasificación:    | Image: Second Second |
| Totales                                                             |                                                                                                    |
| Importes Generales                                                  | Retenciones y Portes Conceptos Adicionales                                                                                                    |
| Descuentos<br>Dto. Habitual:<br>Dto. Pronto Pago:<br>Dto. Especial: | Base Imponible e I.V.A.                                                                                                    |
| Importe Bruto: Des                                                  | scuentos: Portes y otros: Base Imponible: I.V.A.: Rec. Equiv.: I.R.P.F.: Retención: Total:                                                                                                    |

Indicaremos, la fecha de la factura, si es de Cargo/Abono, nº de certificación a facturar y los importes de la facturación.

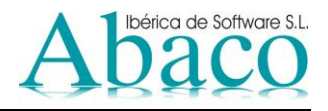

En esta pantalla encontramos dos secciones:

- General: donde se indica a quien se emite la factura.
- Obras y otros servicios: donde se indican los datos de la obra y los datos de la facturación de certificación anterior.

| General Obras y otr  | os servicios  |               |         |                |  |
|----------------------|---------------|---------------|---------|----------------|--|
| Obra:                |               |               |         |                |  |
| Parte de trabajo:    |               | Ref. externa: |         | Cert. externa: |  |
| Factura de certifica | cion anterior |               |         |                |  |
| Serie:               | <b>(</b>      | Factura:      | $\odot$ |                |  |
| Importe cert.:       |               |               |         |                |  |

En este apartado se puede indicar la serie y la factura, o bien el importe de certificación anterior.

Si todo es correcto y quiere finalizar el proceso, puede pulsar sobre el botón "Facturar" situado en la parte superior de la ventana. Si los importes no son correctos, quiere alterar los vencimientos o simplemente quiere realizar una simulación de como quedaría todo el proceso antes de confirmar, pulse sobre el botón "Simular".